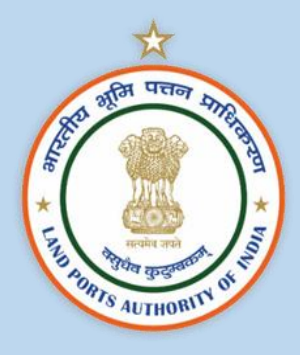

# **USER MANUAL**

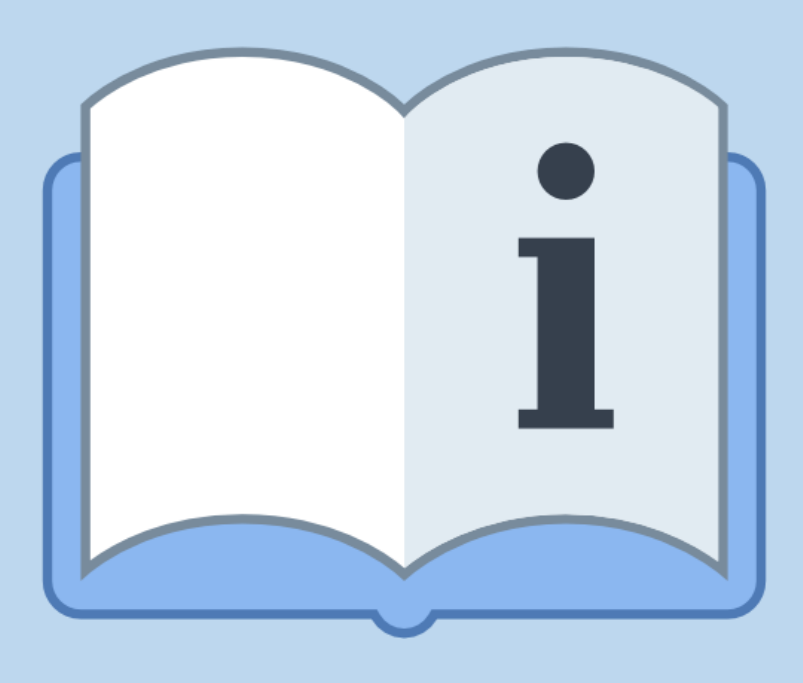

## ONLINE PAYMENT FACILITY AT LAND PORTS

Version 1.0 28<sup>th</sup> December 2022

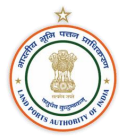

### Contents

| 1. | About Land Ports Authority of India                            | 3  |
|----|----------------------------------------------------------------|----|
| 2. | Purpose of the Online Payment Facility                         | 5  |
| 3. | Intended Users                                                 | 5  |
| а  | . Importers, Exporters, Drivers and CHAs                       | 5  |
| b  | . Concessionaires at Land Ports                                | 5  |
| C  | . Miscellaneous Payers/ Passengers                             | 5  |
| 4. | Payment Procedure                                              | 6  |
| а  | . Step 1: Access the Link for LPAI online payment facility     | 6  |
| b  | . Step 1a: Access to Payment Page through the website:         | 7  |
| C  | . Step 1b: Access to Payment Page through the SBI payment page | :8 |
| d  | . Step 2: Filing of Necessary Details                          | 12 |
| е  | . Step 3: Confirming the Payment                               | 14 |
| f. | Step 4: Selecting Desired Payment Method                       | 15 |
| 5. | Conclusion                                                     | 17 |

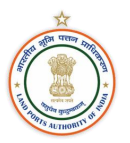

#### 1. About Land Ports Authority of India

The Land Ports Authority of India (LPAI) is a statutory body established under the Land Ports Authority of India Act, 2010. The provisions of the Act came into force w.e.f., 1st March 2012. Section 11 of the Act gives powers to LPAI to develop, sanitize and manage the facilities for cross-border movement of passengers and goods at designated points along the international borders of India.

LPAI endeavours to provide safe, secure and systematic facilities for movement of cargo as well passengers at its ICPs. Most of the services at the ICPs are free, except those meant for trade which are charged as per the prescribed rates of tariff. At present there is also no entry fee or usage fee for either passengers or trade. The ICP brings various services like Customs, Immigration under one roof and provide parking, warehousing, banking as well as rest room facilities, in a state-of-the-art set up, to the people

Following are the roles and responsibilities of LPAI under sub-section (2) of section 11 of the Act:

- I. To put in place systems, which address security imperatives at the integrated check posts on the border;
- II. To plan, construct and maintain roads, terminals and ancillary buildings other than national highways, State highways and railways, at an integrated check post;
- III. To plan, procure, install and maintain communication, security, goods handling and scanning equipment at an integrated check post;
- IV. To provide appropriate space and facilities for immigration, customs, security, taxation authorities, animal and plant quarantine, warehouses, cargo and baggage examination yards, parking zones, banks, post offices, communication facilities, tourist information centres, waiting halls, canteen, refreshment stalls, public conveniences, health services and such other services, as may be deemed necessary;
- V. To construct residential buildings for its employees as well as residential accommodation for staff deployed at integrated check posts;
- VI. To establish and maintain hotels, restaurants and restrooms;
- VII. To establish and maintain warehouses, container depots and cargo complexes for the storage or processing of goods;
- VIII. To arrange for postal, money exchange, insurance and telephone facilities for the use of passengers and other persons at integrated check posts;
  - IX. To make appropriate arrangements for the security of integrated check posts and provide for regulation and control of movement of vehicles, entry and exit of passengers and goods in accordance with the respective law concerning them;
  - X. To ensure prevention and control of fire and other hazards and other facilities as deemed necessary;
  - XI. To regulate and control the movement of vehicles, and the entry and exit of passengers, transportation workers, handling agents, clearing and forwarding

agents and goods at the integrated check post with due regard to the law, security and protocol of the Government of India;

- XII. To co-ordinate and facilitate the working of agencies who have been engaged to undertake various activities at the integrated check posts, in accordance with the respective law, for the time being in force;
- XIII. To develop and provide consultancy, construction or management services, and undertake operations in India and abroad in relation to an integrated check post;
- XIV. To form one or more companies under the Companies Act, 1956 or under any other law relating to companies for efficient discharge of the functions imposed on it by this Act;
- XV. To take all such steps as may be necessary or expedient for, or may be incidental to, the exercise of any power or the discharge of any function conferred or imposed on it by this Act: Provided that sovereign functions of the Authority shall not be assigned to any private entity;
- XVI. To set up joint ventures for the discharge of any of the functions assigned to the Authority; and
- XVII. To undertake any other activity at the integrated check post in the best commercial interests of the Authority. Sub-section (3) of section 11 provides that in the discharge of its functions the Authority may consult such Ministry or Department of the Government of India or of the State Government as it deems necessary, and shall have due regard to the development of land port services and to the efficiency, economy and safety of such service.

As of December 2022, LPAI has 9 operational Land Ports:

| S.No. | Name of Land Port        |  |
|-------|--------------------------|--|
| 1     | Attari, Punjab           |  |
| 2     | Agartala, Tripura        |  |
| 3     | 3 Petrapole, West Bengal |  |
| 4     | Raxaul, Bihar            |  |
| 5     | Jogbani, Bihar           |  |
| 6     | Srimantapur, Tripura     |  |
| 7     | Sutarkandi, Assam        |  |
| 8     | Dera Baba Nanak, Punjab  |  |
| 9     | Moreh, Manipur           |  |

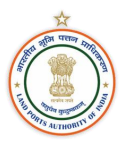

#### 2. Purpose of the Online Payment Facility

The Land Ports Authority of India (Fees and other charges) regulations, 2015 states that LPAI may charge fees for handling and transportation of cargo, warehousing, weighment, entry and parking fees for cargo vehicles and such other services provided at the cargo terminal.

To facilitate the above mentioned, LPAI has established an online payment facility with State Bank of India (SBI). The payment facility will have an option to make payment for various services offered at the Land Ports This user manual intends on providing a step-by-step guide for making port related payments.

#### 3. Intended Users

#### a. Importers, Exporters, Drivers and CHAs

The current payment options in the online facility for Importers, Exporters and CHAs are intended for payment of the following:

- 1. Parking
- 2. Cargo Handling
- 3. Weighment
- 4. Cargo Warehousing
- 5. Cargo Insurance

#### b. Concessionaires at Land Ports

For the concessionaires operating at land ports, the following payment options to be made to LPAI are available:

- 1. Rent
- 2. Concession (Duty Free Shop)
- 3. Concession (Foreign Exchange Counters)
- 4. Concession (Food and Beverage Outlets)

#### c. Miscellaneous Payers/ Passengers

Furthermore, in case of any miscellaneous payment (other than those mention above) to be made to LPAI by the above-mentioned users as well as by passengers, the following payment option is available:

1. Others

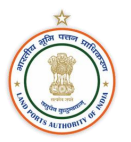

#### 4. Payment Procedure

The following steps outline the usage of the online payment facility:

#### a. Step 1: Access the Link for LPAI online payment facility

- The online payment facility can be accessed by clicking on the following link: <u>https://www.onlinesbi.sbi/sbicollect/icollecthome.htm?corpID=5181205</u> The link is available on the official website of LPAI (<u>https://lpai.gov.in/</u>) under the "Make Payment" tab on the home screen.
- The online payment facility can also be accessed through the SBI payment portal: <u>https://www.onlinesbi.sbi/</u>

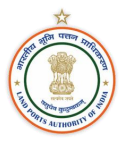

#### b. Step 1a: Access to Payment Page through the website:

The online payment facility can be accessed by clicking on the following available under the "Make Payment" tab on the LPAI website:

#### https://www.onlinesbi.sbi/sbicollect/icollecthome.htm?corpID=5181205

After clicking on the link, the following page will be shown available:

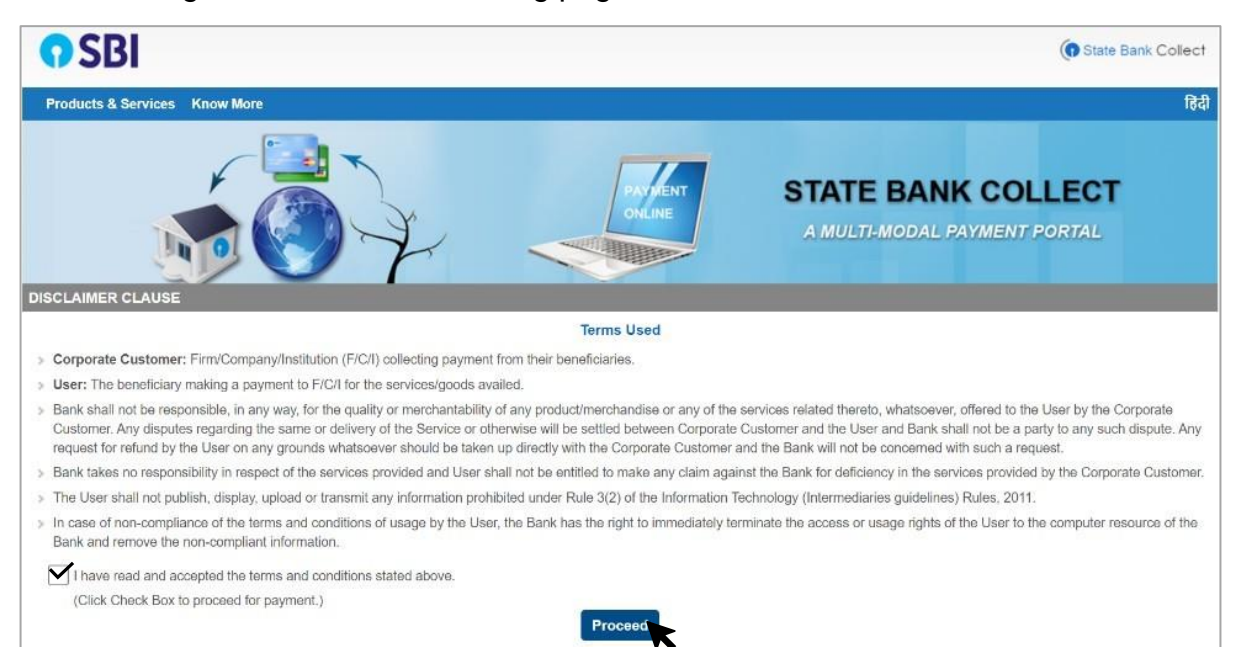

The user is to accept the terms and conditions and click on "Proceed". Post this, the following page will be displayed:

| <b>O</b> SBI                                                                                                    | G State Bank Collect                          |
|----------------------------------------------------------------------------------------------------|-----------------------------------------------|
| State Bank Collect + State Bank Mops                                                                                                    |                                               |
| State Bank Collect / State Bank Collect                                                                                                    | C• Exit                                       |
| State Bank Collect                                                                                                    | 22-Dec-2022 [12:19 PM IST]                    |
| LAND PORTS AUTHORITY OF INDIA<br>1ST FLOOR LOK NAYAK BHAWAN KHAN MARKET KHAN MARKET NEW DELHI, , New Delhi-110003                                                                                                    |                                               |
| Provide details of payment                                                                                                    |                                               |
| Select Payment Category * Select Category                                                                                                    |                                               |
| <ul> <li>Mandatory fields are marked with an asterisk (*)         <ul> <li>Select Category</li> </ul> </li> <li>The payment structure document if available will         <ul> <li>Pay Now</li> <li>Date specified(if any) should be in the format of</li> <li>Pay Now</li> </ul> </li> </ul> |                                               |
| © State Bank of India                                                                                                    | Privacy Statement   Disclosure   Terms of Use |

The user is to select the "Pay Now" category under "Select Payment Category".

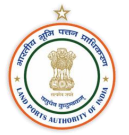

#### c. Step 1b: Access to Payment Page through the SBI payment page:

The online payment facility can also be accessed through the SBI payment portal:

#### https://www.onlinesbi.sbi/

After accessing the link, the following page will be displayed:

| <b>•</b> SBI                                                                                                    |                                                                                                    |  |  |  |
|----------------------------------------------------------------------------------------------------|----------------------------------------------------------------------------------------------------|--|--|--|
| Services Mobile Banking FAQ Corporate Website SBIePay Lite (SBMOPS) SB Collect Electors                                                                                                    | Bond Videos mCash Apply for SB/ Current Account NPS SBI Unipay SBI Loans (중례                                             |  |  |  |
| If slowness is observed during Login Page loading, please refresh the page for better experience.<br>SBI never asks for confidential information such as PIN and OTP from customers. Any such call can be made only by a fraudster. Please do not share personal info.                                    |                                                                                                    |  |  |  |
| PERSONAL BANKING CORPORATE BANKING                                                                                                    |                                                                                                    |  |  |  |
| LOGIN       yono BUSINESS New       LOGIN         Have you tried our new simplified and intuitive business banking platform? Log in to                                                                                                    |                                                                                                    |  |  |  |
| New User<br>Registration /         Pow Do I         Customer Care         Cock &<br>Unlock User           SBI's internet banking portal provides personal banking services that gives you complete<br>control over all your banking demands online.         Control over all your banking demands online. | New Corporate<br>Registration         Provide Banking application to administer and manage non personal accounts online. |  |  |  |
| Mandatory Profile password change after 365 days introduced for added security.   Customers who have installed "SBI Secure OTP App"                                                                                                    |                                                                                                    |  |  |  |

The user is to click on the "SB Collect" tab under the SBI home page. Once clicked, the following page will be displayed:

| <b>O</b> SBI                                                                                                    | ( State Bank Collect                                                                                                    |
|----------------------------------------------------------------------------------------------------|----------------------------------------------------------------------------------------------------|
| Products & Services Know More                                                                                                    | हिदी                                                                                                    |
| DISCLAIMER CLAUSE                                                                                                    | STATE BANK COLLECT<br>A MULTI-MODAL PAYMENT PORTAL                                                                                                    |
| Terms Used                                                                                                    |                                                                                                    |
| Corporate Customer: Firm/Company/Institution (F/C/I) collecting payment from their beneficiaries.                                                                                                    |                                                                                                    |
| User: The beneficiary making a payment to F/C/I for the services/goods availed.                                                                                                    |                                                                                                    |
| Bank shall not be responsible, in any way, for the quality or merchantability of any product/merchandise or any of the<br>Customer. Any disputes regarding the same or delivery of the Service or otherwise will be settled between Corporate<br>request for refund by the User on any grounds whatsoever should be taken up directly with the Corporate Customer at<br>the Customer at the Customer at the Customer | services related thereto, whatsoever, offered to the User by the Corporate<br>Customer and the User and Bank shall not be a party to any such dispute. Any<br>and the Bank will not be concerned with such a request. |
| > Bank takes no responsibility in respect of the services provided and User shall not be entitled to make any claim again                                                                                                    | inst the Bank for deficiency in the services provided by the Corporate Customer.                                                                                                    |
| > The User shall not publish, display, upload or transmit any information prohibited under Rule 3(2) of the Information T                                                                                                    | Fechnology (Intermediaries guidelines) Rules, 2011.                                                                                                    |
| In case of non-compliance of the terms and conditions of usage by the User, the Bank has the right to immediately te<br>Bank and remove the non-compliant information.                                                                                                    | rminate the access or usage rights of the User to the computer resource of the                                                                                                    |
| I have read and accepted the terms and conditions stated above.                                                                                                    |                                                                                                    |
| (Click Check Box to proceed for payment.)                                                                                                    |                                                                                                    |
| Proceed                                                                                                    |                                                                                                    |
|                                                                                                    |                                                                                                    |

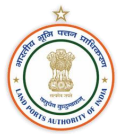

After accepting the terms and conditions stated and clicking on "Proceed", the following page will be displayed:

| <b>O</b> SBI                                                                                                    |                |               | State Bank Collect               |
|----------------------------------------------------------------------------------------------------|----------------|---------------|----------------------------------|
| State Bank Collect 👻 State Bank Mops                                                                                                    |                |               |                                  |
| State Bank Collect / State Bank Collect                                                                                                    |                |               | C• Exit                          |
| State Bank Collect                                                                                                    |                |               | 28-Dec-2022 [01:44 PM IST]       |
| Select State and Type of Corporate / Institution                                                                                                    |                |               |                                  |
| State of Corporate / Institution *<br>Type of Corporate / Institution *                                                                                                    | Select State • |               |                                  |
|                                                                                                    |                | Go            |                                  |
| <ul> <li>Mandatory fields are marked with an asterisk (*)</li> <li>State Bank Collect is a unique service for paying online to educational institutions, temples, charities and/or any other corporates/institutions who maintain their accounts with the Bank.</li> </ul> |                |               |                                  |
| © State Bank of India                                                                                                    |                | Privacy State | ment   Disclosure   Terms of Use |

The user is to select the "All India" option under the "State of Corporate/ Institution" tab:

| <b>?</b> SBI                                                                                                    |                                                               | () State Bank Collect                                                                                                    |
|----------------------------------------------------------------------------------------------------|---------------------------------------------------------------|----------------------------------------------------------------------------------------------------|
| State Bank Collect 👻 State Bank Mops                                                                                            |                                                               |                                                                                                    |
| State Bank Collect / State Bank Collect                                                                                         |                                                               | 🕞 Exit                                                                                                    |
| State Bank Collect                                                                                                    |                                                               | 28-Dec-2022 [01:44 PM IST]                                                                                                    |
| Select State and Type of Corporate / Institution                                                                                |                                                               |                                                                                                    |
| State of Corporate / Institution *                                                                                              | All India 🔹                                                   |                                                                                                    |
| Type of Corporate / Institution *                                                                                               | <br>Select State                                              |                                                                                                    |
|                                                                                                    | All India<br>Andaman and Nicobar Islands                      | Go Contraction of the second second s |
| <ul> <li>Mandatory fields are marked with an asterisk (*)</li> <li>State Bank Collect is a unique service for paying</li> </ul> | Andhra Pradesh<br>Arunachal Pradesh<br>Assam                  | arities and/or any other corporates/institutions who maintain their accounts with the Bank.                                                                                                    |
| © State Bank of India                                                                                                    | Bihar<br>Chandigarh<br>Chhattisgarh<br>Dadra and Nagar Haveli | Privacy Statement   Disclosure   Terms of Use                                                                                                    |

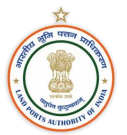

Post this, the user is to select "Govt Department" under "Type of Corporation/ Institution" tab and click on "Go":

| () SBI                                                                                                    |                              |        | ( State Bank Collect                          |  |
|----------------------------------------------------------------------------------------------------|------------------------------|--------|-----------------------------------------------|--|
| State Bank Collect 👻 State Bank Mops                                                                                                    |                              |        |                                               |  |
| State Bank Collect / State Bank Collect                                                                                                    |                              |        | C• Exit                                       |  |
| State Bank Collect                                                                                                    |                              |        | 28-Dec-2022 [01:44 PM IST]                    |  |
| Select State and Type of Corporate / Institution                                                                                                    |                              |        |                                               |  |
| State of Corporate / Institution *                                                                                                    | All India<br>Govt Department | Y<br>X |                                               |  |
| Go                                                                                                    |                              |        |                                               |  |
| <ul> <li>Mandatory fields are marked with an asterisk (*)</li> <li>State Bank Collect is a unique service for paying online to educational institutions, temples, charities and/or any other corporates/institutions who maintain their accounts with the Bank.</li> </ul> |                              |        |                                               |  |
| © State Bank of India Privacy Statement   Disclosure   Ter                                                                                                    |                              |        | Privacy Statement   Disclosure   Terms of Use |  |

Post this, the following page will be displayed:

| <b>O</b> SBI                                                             |                                                                                                    | State Bank Collect                  |
|--------------------------------------------------------------------------|----------------------------------------------------------------------------------------------------|-------------------------------------|
| State Bank Collect 👻 State Bank Mops                                     |                                                                                                    |                                     |
| State Bank Collect / State Bank Collect                                  |                                                                                                    | 🕞 Exit                              |
| State Bank Collect                                                       |                                                                                                    | 28-Dec-2022 [01:51 PM IST]          |
| Select from Govt Department                                              |                                                                                                    |                                     |
| Govt Department Name *                                                   | Select Govt Department *                                                                                                    |                                     |
| Mandatory fields are marked with an asterisk (*)     State Bank of India | ICAR-NRC ON MEAT         INDIAN INSTITUTE OF TOXICOLOGY RESEARCH         INDIAN STATISTICAL INSTITUTE         LALIT KALA AKADEMI SECRETARY         LAND PORTS AUTHORITY OF INDIA         MUNITIONS INDIA LIMITED         NATIONAL GEOPHYSICAL RESEARCH INSTITUTE         NATIONAL HEALTH AUTHORITY         NATIONAL INSTITUTE OF PLANT GENOME RESEARCH         NATIONAL RESEARCH CENTRE ON EQUINES         NORTH EASTERN HANDICRAFTS AND HANDLOOM DEVELOPMENT CORPN LTD | atement   Disclosure   Terms of Use |

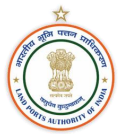

The user is to select "LAND PORTS AUTHORITY OF INDIA" under the "Govt. Department Name" tab. This will open the following page:

| <b>O</b> SBI                                                                                                    | (State Bank Collect                           |  |  |
|----------------------------------------------------------------------------------------------------|-----------------------------------------------|--|--|
| State Bank Collect - State Bank Mops                                                                                                    |                                               |  |  |
| State Bank Collect / State Bank Collect                                                                                                    | G• Exit                                       |  |  |
| State Bank Collect                                                                                                    | 22-Dec-2022 [12:19 PM IST]                    |  |  |
| LAND PORTS AUTHORITY OF INDIA<br>1ST FLOOR LOK NAYAK BHAWAN KHAN MARKET KHAN MARKET NEW DELHI, , New Delhi-110003                                                                                                    |                                               |  |  |
| Provide details of payment                                                                                                    |                                               |  |  |
| Select Payment Category * Select Category                                                                                                    |                                               |  |  |
| <ul> <li>Mandatory fields are marked with an asterisk (*)</li> <li>Select Category -</li> <li>Pay Now</li> <li>Date specified(if any) should be in the format of the format of the for</li></ul> |                                               |  |  |
| © State Bank of India                                                                                                    | Privacy Statement   Disclosure   Terms of Use |  |  |

The user is to select the "Pay Now" category under "Select Payment Category".

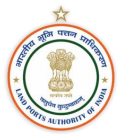

#### d. Step 2: Filing of Necessary Details

| () SBI                             |                                                                                                    |                            |  |  |
|------------------------------------|----------------------------------------------------------------------------------------------------|----------------------------|--|--|
| State Bank Collect - State Ban     | k Mops                                                                                                    |                            |  |  |
| State Bank Collect / State Bank Co | llect                                                                                                    | 🕒 Exit                     |  |  |
| State Bank Collect                 |                                                                                                    | 22-Dec-2022 [12:22 PM IST] |  |  |
| Provide details of payment         | LAND PORTS AUTHORITY OF INDIA<br>IST FLOOR LOK NAYAK BHAWAN KHAN MARKET KHAN MARKET NEW DELHI, , New Delhi-110003 |                            |  |  |
| Select Payment Category *          | Company Institution                                                                                               |                            |  |  |
| Payers Category *                  | Individual                                                                                                    |                            |  |  |
| Name *                             | XYZ                                                                                                    |                            |  |  |
| Mobile Number *                    | 8860984772                                                                                                    |                            |  |  |
| E-mail Id                          | Support fold                                                                                                    |                            |  |  |

The user is to select the type of "Payer Category" followed by his Name and Mobile Number (mandatory) and E-mail ID.

On scrolling down, the following page is displayed:

| Name of ICP *                                                                                                 | Select Name of ICP    |                                       |
|----------------------------------------------------------------------------------------------------|-----------------------|---------------------------------------|
| Type of Charges *                                                                                             |                       |                                       |
| Amountă                                                                                                    | Select Name of ICP    |                                       |
| Amount -                                                                                                    | Attari                |                                       |
|                                                                                                    | Agartala              |                                       |
| Remarks                                                                                                    | Petrapole             |                                       |
|                                                                                                    | Raxaul                |                                       |
|                                                                                                    | Jogbani               |                                       |
|                                                                                                    | Srimantapur           |                                       |
|                                                                                                    | Sutarkandi Concession |                                       |
| Please enter your Name, Date of Birth (For Persona<br>This is required to reprint your e-receipt / remittance | Moreh                 | oorate Banking) & Mobile Number.      |
|                                                                                                    | Dera Baba Nanak       |                                       |
| Name t                                                                                                    | Dawki                 |                                       |
| Name "                                                                                                    | Rupaidiha             |                                       |
| Date Of Birth / Incorporation *                                                                               | Sabroom               |                                       |
| Mobile Number *                                                                                               |                       | · · · · · · · · · · · · · · · · · · · |
| Email Id                                                                                                    |                       |                                       |

The user is to select the ICP at which the payment is to be made under "Name of ICP".

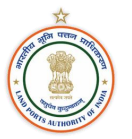

#### Post this, the user is to select the type of charge to be paid for:

| Name of ICP *                                           | Attari 👻                  |                                  |
|---------------------------------------------------------|---------------------------|----------------------------------|
|                                                         |                           |                                  |
| Type of Charges *                                       | Select Type of Charges    |                                  |
|                                                         |                           |                                  |
| Amount *                                                | 1                         |                                  |
|                                                         | Select Type of Charges    |                                  |
| Remarks                                                 | Parking                   |                                  |
| i conditio                                              | Warehouse                 |                                  |
|                                                         | Handling                  |                                  |
|                                                         | Insurance                 |                                  |
|                                                         | Rent                      |                                  |
| Please enter your Name, Date of Birth (For Persona      | Concession Duty Free Shen | oorate Banking) & Mobile Number. |
| This is required to reprint your e-receipt / remittance | Concession Duty Free Shop |                                  |
|                                                         | Food and Beverage Outlet  |                                  |
| _                                                       | Concession Forex          |                                  |
| Name *                                                  |                           |                                  |
|                                                         |                           |                                  |

Once the type of charge is selected, the amount is to be filled under "Amount" tab:

| Name of ICP *     | Attari -  |
|-------------------|-----------|
| Type of Charges * | Parking - |
| Amount*           |           |
| Remarks           |           |
|                   |           |
|                   |           |

After this step, the user is to fill the following details as displayed on the page:

| Please enter your Name, Date of Birth (For Personal Banking) / Incorporation (For Corporate Banking) & Mobile Number.<br>This is required to reprint your e-receipt / remittance(PAP) form, if the need arises. |                           |                 |
|----------------------------------------------------------------------------------------------------|---------------------------|-----------------|
| Name *                                                                                                    | XYZ                       |                 |
| Date Of Birth / Incorporation *                                                                                                    | 2/12/2022                 | <b></b>         |
| Mobile Number *                                                                                                    | 8860984772                |                 |
| Email Id                                                                                                    |                           |                 |
| Enter the text as shown in the image *                                                                                                    | 337fh                     |                 |
|                                                                                                    | Select one of the Captcha | a options *     |
|                                                                                                    | Image Captcha             | O Audio Captcha |
|                                                                                                    | 337fh~;                   | 3               |
|                                                                                                    |                           |                 |
| Submit Reset Back                                                                                                    |                           |                 |

After the necessary filing of details, the user may click the "Submit" button

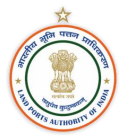

#### e. Step 3: Confirming the Payment

Once the "Submit" button is clicked, the following page will be displayed:

|                                                                                                    | LAND PORTS AUTHORITY OF INDIA<br>1ST FLOOR LOK NAYAK BHAWAN KHAN MARKET KHAN MARKET NEW DELHI, , New Delhi-110003 |  |
|----------------------------------------------------------------------------------------------------|----------------------------------------------------------------------------------------------------|--|
| Verify details and confirm this tra                                                                              | nsaction                                                                                                    |  |
| Category<br>Payers Category<br>Name<br>Mobile Number<br>Name of ICP<br>Type of Charges<br>Amount<br>Total Amount | Pay Now<br>Individual<br>SXY<br>8860984772<br>Srimantapur<br>Parking<br>1<br>INR 1.00                             |  |
| Remarks                                                                                                    |                                                                                                    |  |
| Please ensure that you are making the payment to the correct payee.                                              |                                                                                                    |  |
|                                                                                                    | Confin                                                                                                    |  |

The confirmation page will be shown for payment before proceeding. The user may re-check the payment details filled. Once checked, the user may click on the "Confirm" button on the web page.

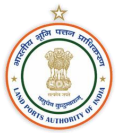

#### f. Step 4: Selecting Desired Payment Method

The webpage will then be redirected to the payment page with the following payment options:

| STATE BANK COLLECT MULTI OPTION PAYMENT SYSTEM                   |                                                                     |                        |
|------------------------------------------------------------------|---------------------------------------------------------------------|------------------------|
| Net Banking                                                      |                                                                     |                        |
| State Bank of India<br>Bank Charges: Rs 11.8<br>CLICK HERE       | Other Banks Internet Banking<br>Bank Charges: Rs 17.7<br>CLICK HERE |                        |
| Card Payments                                                    |                                                                     |                        |
| This payment mode is not available between 23:30 hours IST is    | and 00:30 hours IST                                                 | <u>^</u>               |
| Rupay Debit Card                                                 | Credit Carde                                                        | Prepaid Card           |
| Bank Charges: Rs 0.0                                             | Bank Charges: Rs 12 98                                              | (Incl Rupay PPC)       |
|                                                                  |                                                                     | Bank Charges: Rs 12.98 |
| <i><sup>(</sup></i>                                              |                                                                     |                        |
| Foreign Card                                                     |                                                                     |                        |
| Bank Charges:                                                    |                                                                     |                        |
| NOT ENABLED                                                      |                                                                     |                        |
| Other Payments Modes                                             |                                                                     |                        |
| UPI is not available between 22:30 hours IST and 23:30 hours IST | NEET                                                                | 0                      |
|                                                                  | NEET/RTGS                                                           | SBI Branch             |
| UPI                                                              | Bank Charges: Bs 15.0                                               | Bank Charges: Rs 59.0  |
| Bank Charges: Rs 0.0                                             |                                                                     | CLICK HERE             |

The user is to select the desired payment method from the afore mentioned options. The charges as per each payment method are displayed above.

Once the payment is made, the following payment receipt will be generated:

| State Bank Collect / State Bank Collect                       |              | C+ Exit                    |
|---------------------------------------------------------------|--------------|----------------------------|
| State Bank Collect                                            |              | 22-Dec-2022 [12:47 PM IST] |
| Payment done successfully on 22-Dec-2022<br>Payment Details : | 12:47 PM IST |                            |
| SBCollect Reference Number                                    | DUK3276572   |                            |
| Category                                                      | Pay Now      |                            |
| Payers Category                                               | Individual   |                            |
| Name                                                          | SXY          |                            |
| Mobile Number                                                 | 8860984772   |                            |
| Name of ICP                                                   | Srimantapur  |                            |
| Type of Charges                                               | Parking      |                            |
| Amount                                                        | 1            |                            |
| Transaction Charge                                            | INR 0.00     |                            |
| Total Amount                                                  | INR 1.00     |                            |
| Remarks                                                       |              |                            |
| Click here to view/download the e-Receip                      |              |                            |
| Return to State Bank Collect Home Page                        |              |                            |

#### State Bank Collect / State Bank Collect C• Exit State Bank Collect 22-Dec-2022 [12:47 PM IST] Payment done successfully on 22-Dec-2022 12:47 PM IST Payment Details : SBCollect Reference Number DUK3276572 Category Pay Now Individual Payers Category SXY Name 8860984772 Mobile Number Name of ICP Srimantapur Type of Charges Parking Amount 1 Transaction Charge INR 0.00 Total Amount INR 1.00 Remarks Click here to view/download the e-Receipt Return to State Bank Collect Home Page

#### g. Step 5: Downloading the Payment Receipt

The user may click on the "Click here to view/ download the e-Receipt" button to download the copy of the receipt.

| LAND PORTS AUTHORITY OF INDIA<br>1ST FLOOR LOK NAYAK BHAWAN KHAN MARKET KHAN MARKET NEW DELHI, , New Delhi-110003<br>Date: 22-Dec-2022 |                                          |  |  |
|----------------------------------------------------------------------------------------------------|------------------------------------------|--|--|
| e-Receipt for State Bank Collect Payment                                                                                               | e-Receipt for State Bank Collect Payment |  |  |
| SBCollect Reference Number                                                                                                    | DUK3276572                               |  |  |
| Category                                                                                                    | Pay Now                                  |  |  |
| Payers Category                                                                                                    | Individual                               |  |  |
| Name                                                                                                    | SXY                                      |  |  |
| Mobile Number                                                                                                    | 8860984772                               |  |  |
| Name of ICP                                                                                                    | Srimantapur                              |  |  |
| Type of Charges                                                                                                    | Parking                                  |  |  |
| Amount                                                                                                    | 1                                        |  |  |
| Transaction charge                                                                                                    | 0.00                                     |  |  |
| Total Amount (In Figures)                                                                                                    | 1.00                                     |  |  |
| Total Amount (In Words)                                                                                                    | Rupees One Only                          |  |  |
| Remarks                                                                                                    |                                          |  |  |
| Notification 1                                                                                                    |                                          |  |  |
| Notification 2                                                                                                    |                                          |  |  |
|                                                                                                    |                                          |  |  |
|                                                                                                    | Print Close                              |  |  |

The user may click on the "Print" button to generate the receipt.

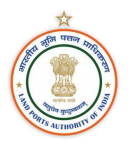

#### 5. Conclusion

This document provides a detailed description of all major features and functionalities available at Online Payment Facility.

For further information regarding queries related to payment facility, kindly contact the following:

Yashwant Kumar Jain, Under Secretary, Finance, LPAI

Email ID: yashwant.kjain@lapi.gov.in

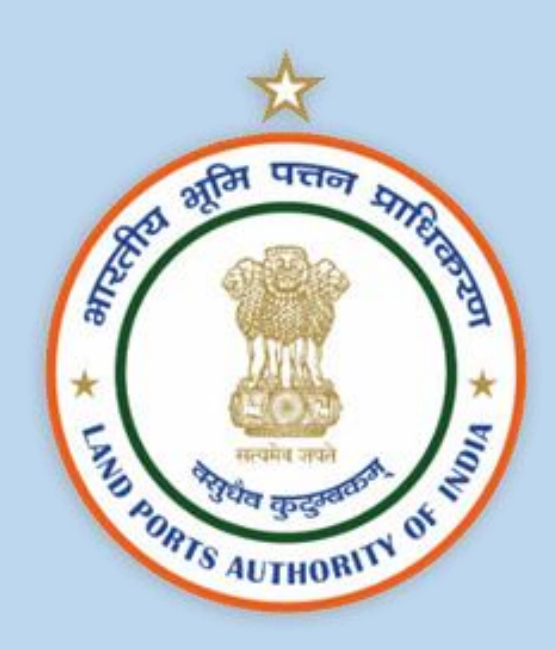